V04122020

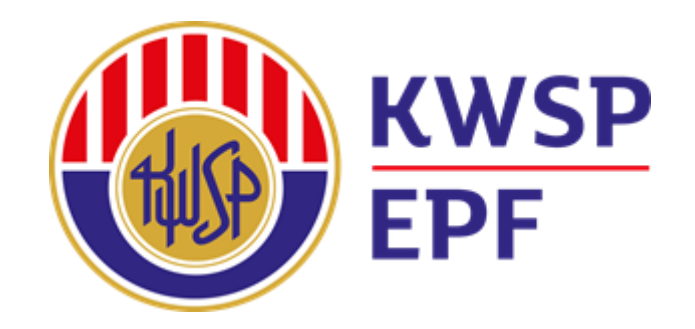

## USER GUIDE VE KHAS 2021 APPLICATION THROUGH i-Akaun (Employer)

Prepared by: Employees Provident Fund

 Employees who agree to contribute 2% above the statutory rate of 9% for employee's share must fill in the KWSP 17A (Khas 2021) form.

2. Employer (Administrator) must key in the data of the said employee(s) via i-Akaun (Employer).

#### Note:

- i. The KWSP 17A (Khas 2021) form must be kept by the employer for their records.
- ii. The KWSP 17A (Khas 2021) form may be obtained from EPF website starting 1st December 2020.

|                                             | EPI               | F              |                       |               | N           | т            | IS             | PIL             | -IH          | AN         | IM    | EN    |       | AR     | U     | NN    | ΛE    | _EI   | BIH   | 11 1   |        | DA    | RI     | BE   | RK    |      | 10    | N (   | SY    | 'EF     | ₹P    | EK  | EF    | <b>R</b> JA | 1) |
|---------------------------------------------|-------------------|----------------|-----------------------|---------------|-------------|--------------|----------------|-----------------|--------------|------------|-------|-------|-------|--------|-------|-------|-------|-------|-------|--------|--------|-------|--------|------|-------|------|-------|-------|-------|---------|-------|-----|-------|-------------|----|
| (A) MAKLUM                                  | AT M              | AJI            | KA                    | N             |             |              |                |                 |              |            |       |       |       |        |       |       |       |       |       |        |        |       |        |      |       |      |       |       |       |         |       |     |       |             |    |
| Nombor Majikan                              |                   |                |                       |               |             |              |                |                 |              |            |       |       |       |        |       |       |       |       |       |        |        |       |        |      |       |      |       |       |       |         |       |     |       |             |    |
| Nama Majikan                                |                   |                |                       |               |             |              |                |                 |              |            |       |       |       |        |       |       |       |       |       |        |        |       |        |      |       |      |       |       |       |         |       |     |       |             |    |
|                                             |                   |                |                       |               |             |              |                |                 |              |            |       |       |       |        |       |       |       |       |       |        |        |       |        |      |       |      |       |       |       |         |       |     |       |             |    |
| (B) MAKLUM                                  | AT A              | HLI            | / P                   | EK            | ER          | JA           |                |                 |              |            |       |       |       |        |       |       |       |       |       |        |        |       |        |      |       |      |       |       |       |         |       |     |       |             |    |
| Bagi Ahli / Pekerja<br>Saya / Kami denga    | a yang<br>n ini m | g ber<br>nemb  | r <b>um</b> u<br>ouat | ur ti<br>PILI | dak<br>IHAI | mel<br>N unf | ebihi<br>tuk m | i 60 t<br>nenca | ahur<br>arum | ı:<br>seba | nyak  | :2%   | mele  | ebihi  | kada  | ar be | rkanu | n (99 | %) ba | agi sy | ver pe | kerja | a yan  | g ke | selun | uhan | nya   | berju | ımlah | 1 1 1 9 | ó.    |     |       |             |    |
| Pilihan ini adalah b<br>tertakluk kenada Pi | oerkua<br>erintat | t kua<br>1 Jad | asa i<br>Iual k       | mul:<br>Ketir | ai up       | and (        | Janu           | ari 20<br>takar | 021 a        | atau i     | mulai | i upa | ih bi | ulan I | berik | utny  | a sel | epas  | noti  | s ini  | diteri | ma o  | ileh i | kws  | P se  | hing | ja uj | pah t | bagi  | bular   | 1 Dis | emb | er 20 | 21          |    |

KUMPULAN WANG SIMPANAN PEKERJA

Pilihan untuk mencarum melebihi kadar berkanun caruman syer pekerja yang dibuat tidak boleh dibatalkan.

| BIL | NO. AHLI | NO. PENGENALAN DIRI | NAMA AHLI<br>(seperti dalam Dokumen Pengenalan Diri) | Tandatangan Ahli |
|-----|----------|---------------------|------------------------------------------------------|------------------|
| 1.  |          |                     |                                                      |                  |
| 2.  |          |                     |                                                      |                  |
| 3.  |          |                     |                                                      |                  |
| 4.  |          |                     |                                                      |                  |
| 5.  |          |                     |                                                      |                  |
| 6.  |          |                     |                                                      |                  |
| 7.  |          |                     |                                                      |                  |
| 8.  |          |                     |                                                      |                  |
| 9.  |          |                     |                                                      |                  |
| 10. |          |                     |                                                      |                  |
| 11. |          |                     |                                                      |                  |
| 12. |          |                     |                                                      |                  |
| 13. |          |                     |                                                      |                  |
| 14. |          |                     |                                                      |                  |
| 15. |          |                     |                                                      |                  |

#### C) PENGESAHAN MAKLUMAN MAJIKAN

KWSP

| Kami dengan ini mengesahkan dan mengambil maklum bahawa pekerja di atas telah memilih untuk men<br>dalam notis ini.               | arum kepada KWSP melebihi kadar berkanun seperti yang dinyatakan |
|----------------------------------------------------------------------------------------------------|------------------------------------------------------------------|
| Tandatangan Majikan/<br>Wakil majikan                                                                                             |                                                                  |
| Nama                                                                                                    |                                                                  |
| No. Pengenalan Diri                                                                                                    |                                                                  |
| Jawatan                                                                                                    |                                                                  |
| E-mei                                                                                                    |                                                                  |
| No. Telefon / Bimbit                                                                                                    | CAD DASHI MA UKAN                                                |
| Tarikh                                                                                                    | CAP RASMI MAJIKAN                                                |
| SILA PASTIKAN :<br>Butiran ahli-ahli yang disenaraikan di atas hendaklah dikunci masuk di dalam <b>i-Akaun (Majikan)</b> mulai 1- | + Disember 2020.                                                 |

Sila hubungi Pusat Pengurusan Perhubungan KWSP 03 - 8922-6000 untuk sebarang pertanyaan berkaitan permohonan ini.

KWSP 17A (Khas 2021)

- 1. Insert employer's USER ID.
- 2. Click 'Next'

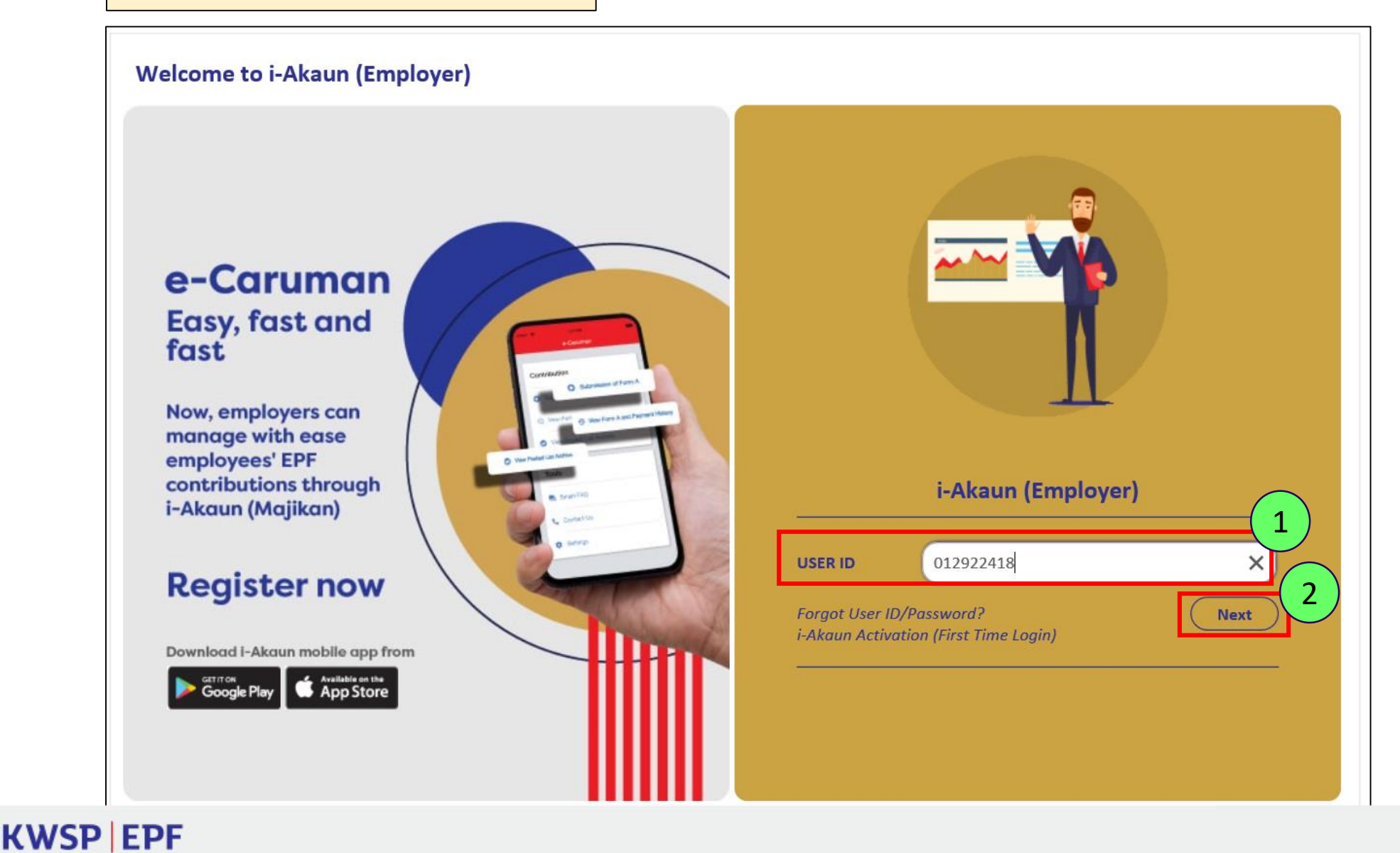

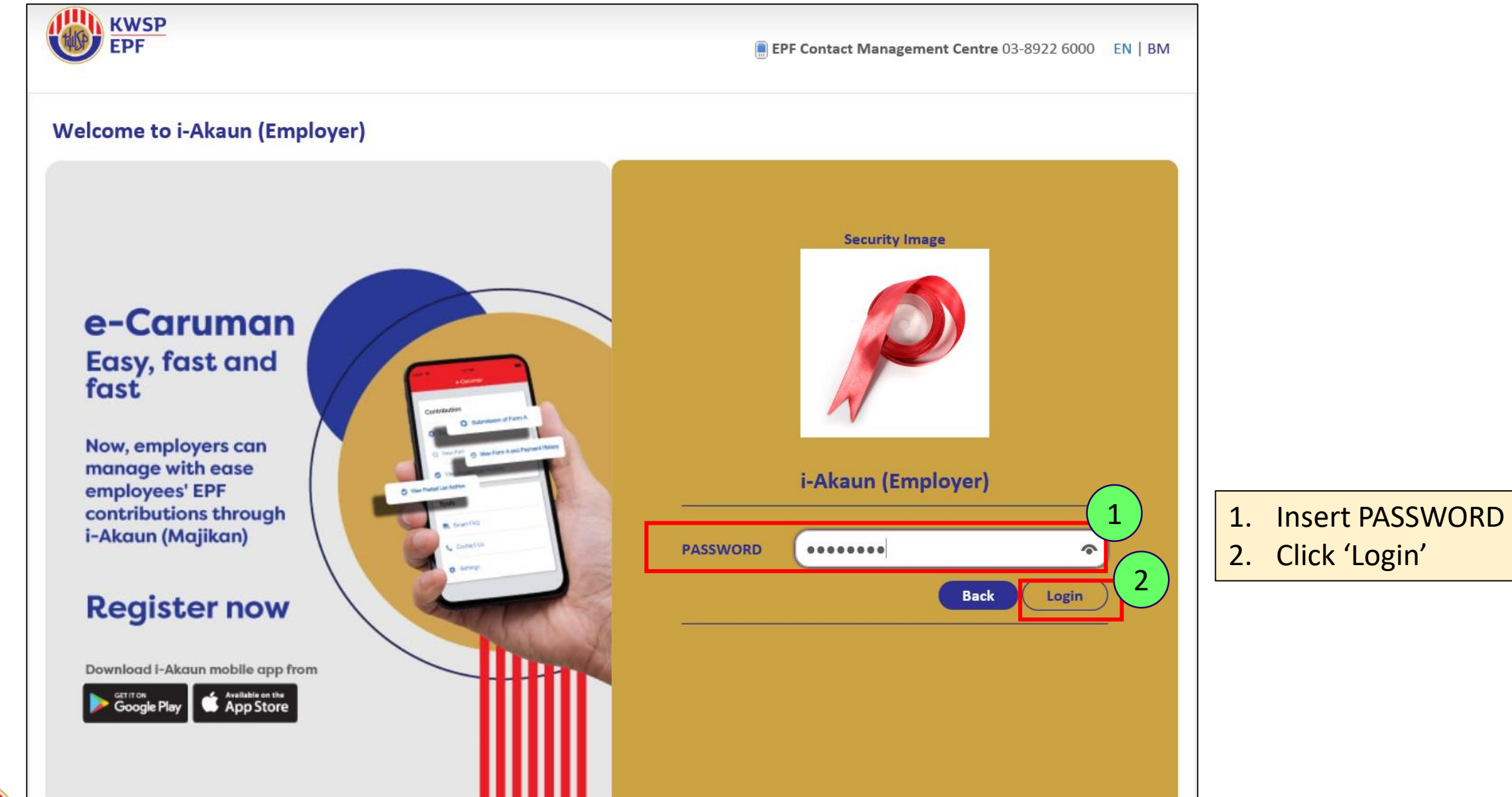

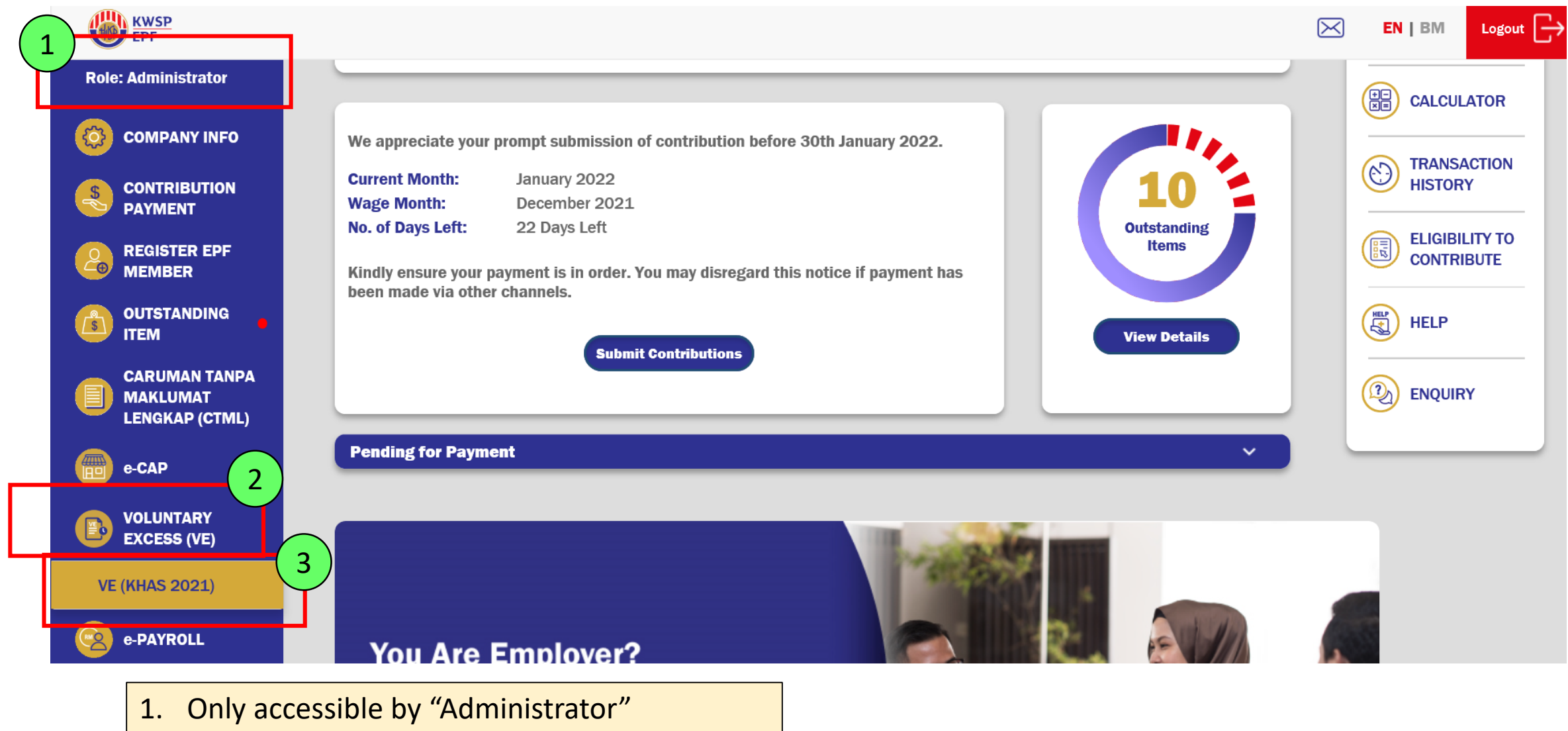

- 2. Click VOLUNTARY EXCESS (VE)
- 3. Click VE (KHAS 2021)

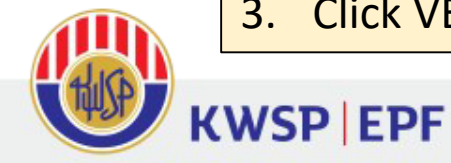

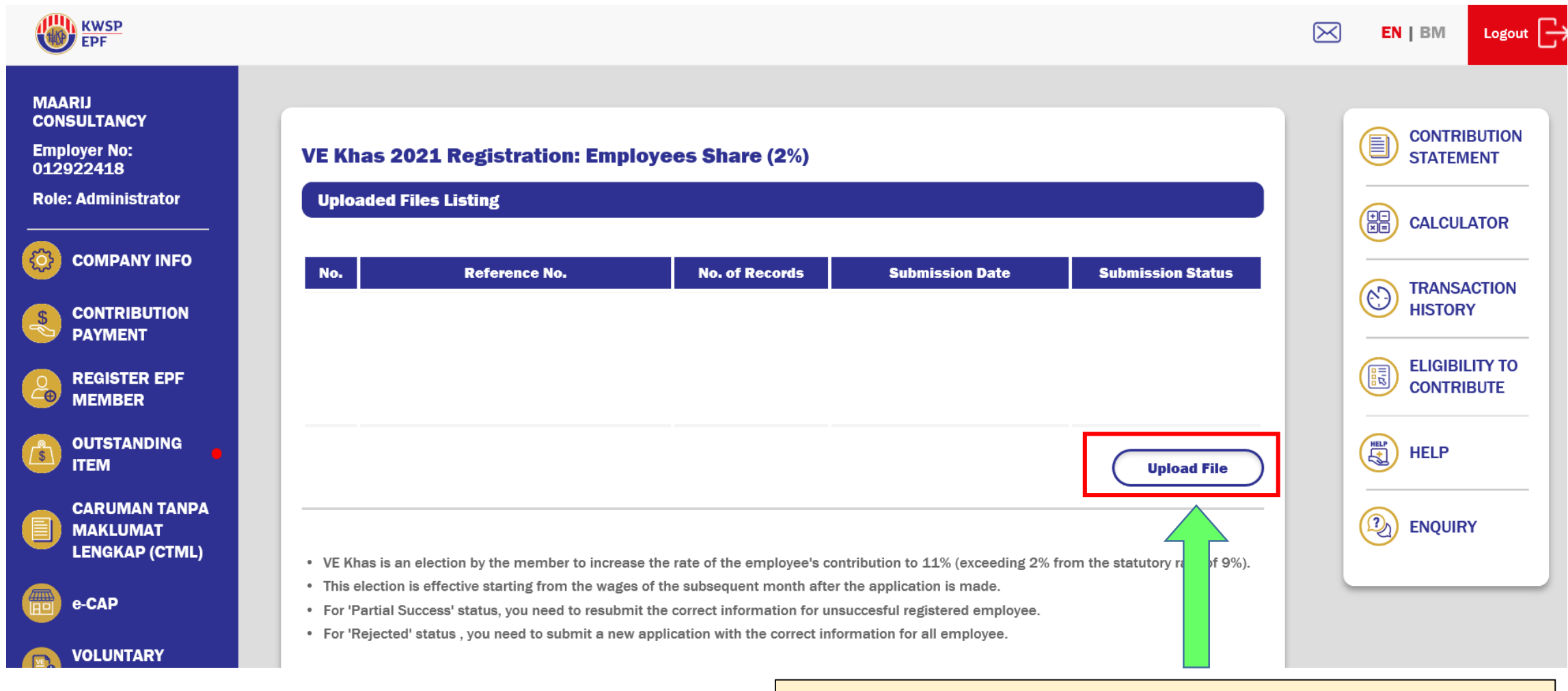

Click 'Upload File' to upload member's data via **CSV.** file Please refer to slide **number 8** (csv. file)

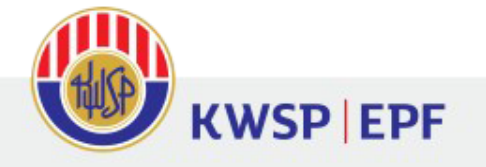

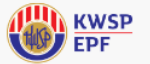

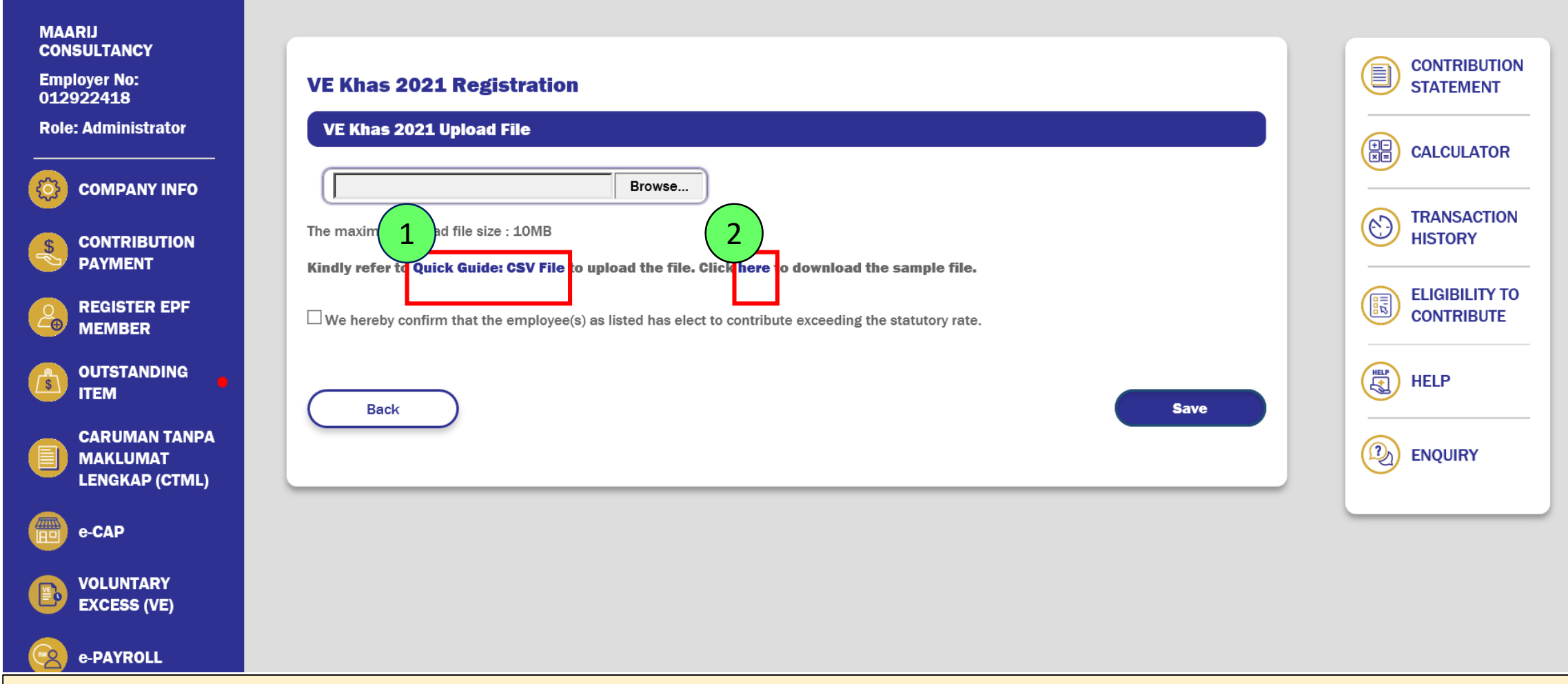

- 1. Click '<u>Quick Guide: CSV File</u>' for guidance on providing member's data in CSV. format
- 2. Click 'here' to view sample file

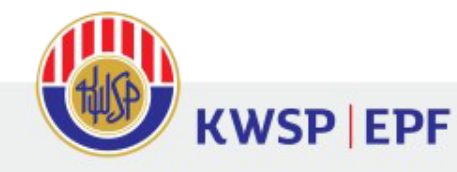

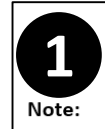

#### QUICK GUIDE: CSV FILE

This format is only for VE Khas 2021 usage

File (excel) VE Khas 2021 Comma Separated Value format (CSV) is a form of member data for VE Khas 2021. The employer needs to ensure that the data follows the approved format given by EPF as shown below.

- Complete the details as per below:
  - Row 1 Column header
  - Column A Identification Type (ID Type)
    - ✓ MyKad = IN
    - ✓ Passport = PP
  - Column B Employee MyKad No.
     ✓ MyKad Number (12 digits)

(Note: Blank the column MyKad No. for foreign employee)

- Column C Employee EPF Number (8 digits)
- Column D Employee Name<sup>1</sup> (80 digits)

| Fi<br>Past | le Ho<br>Koard 5 | ame Insert<br>Calibri<br>B I U -  <br>⊡ -  <br>Font | Page Layout | Formulas   | Data  | Review<br>Conditio<br>ormat a<br>Cell Style | View<br>nal Form<br>is Table<br>is *<br>Styles | ♀ Tell<br>natting *<br>* | m Aina<br>Cells | Editing | ≩ Shari | ~ |
|------------|------------------|-----------------------------------------------------|-------------|------------|-------|---------------------------------------------|------------------------------------------------|--------------------------|-----------------|---------|---------|---|
| D1         | 2                |                                                     | × 2 1       | 6.         |       |                                             |                                                |                          |                 |         |         |   |
|            | А                |                                                     | В           | c          |       |                                             |                                                | D                        |                 |         |         |   |
| 1          | ID Type          | Employee                                            | MyKad No    | Employee E | PF No | Emplo                                       | yee Na                                         | me                       |                 |         |         | 1 |
| 2          | IN               | 780                                                 | 0613716829  | 132        | 45436 | LIEW L                                      | I CHOL                                         | JN                       |                 |         |         | 1 |
| 3          | PP               |                                                     |             | 564        | 67612 | NAVAS                                       | H ABD                                          | ULLAH                    |                 |         |         | 1 |
| 4          | IN               | 900                                                 | 0609036362  | 128        | 95678 | INTAN                                       | SAKIN                                          | AH BINT                  | I AHM           | AD FIRD | AUS     | L |
| 5          | PP               |                                                     |             | 162        | 34288 | DAVID                                       | BEKHA                                          | M                        |                 |         |         |   |
| 6          |                  |                                                     |             |            |       |                                             |                                                |                          |                 |         |         |   |
| 7          |                  |                                                     |             |            |       |                                             |                                                |                          |                 |         |         |   |
| 8          |                  |                                                     |             |            |       |                                             |                                                |                          |                 |         |         |   |
| 9          |                  |                                                     |             |            |       |                                             |                                                |                          |                 |         |         |   |
| 10         |                  | a                                                   | <u>_</u>    |            |       |                                             |                                                |                          |                 |         |         |   |
| 4          | >                | Sheet1                                              | (+)         |            |       |                                             | •                                              |                          |                 |         | Þ       |   |
| ead        | v                |                                                     |             |            |       |                                             |                                                | ]                        | - 1             |         | + 1009  | % |

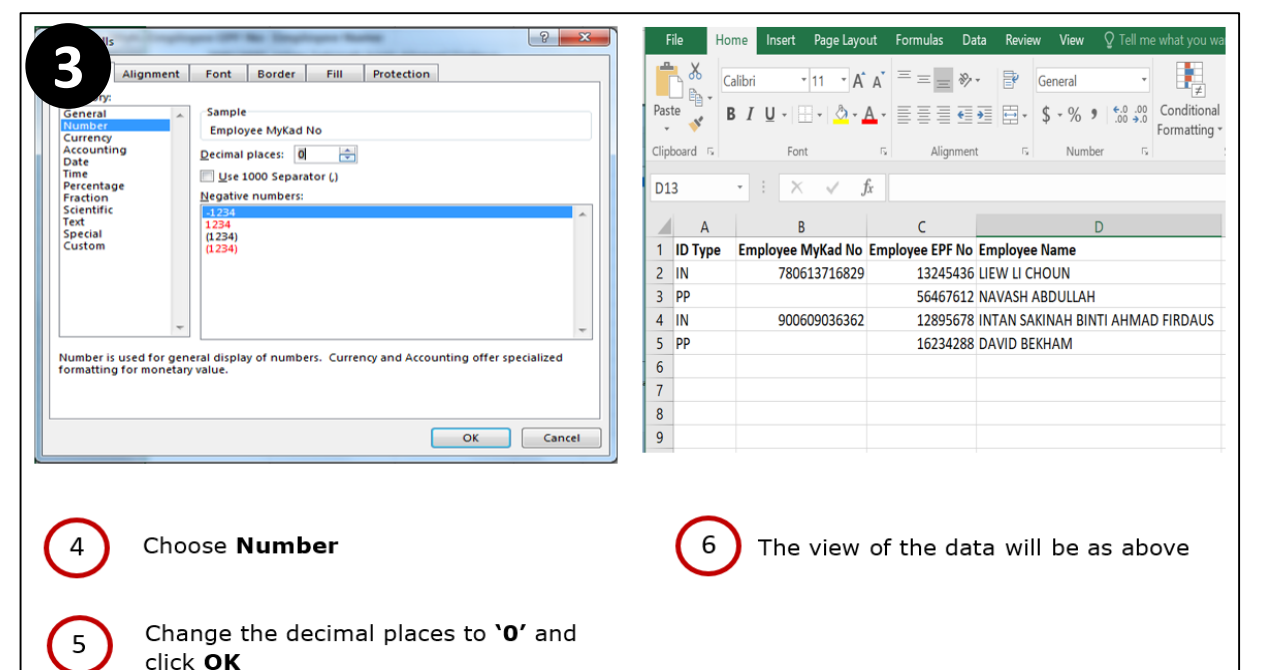

| Yome     Insert     Page Layout     Formulas     Data     Review     View     ♀ T       Calibri     • 11     • Å Å     =     =     >•     ●     General                                                                                                    | Ime what you we     File     Home     Insert     Page Layout     Formulas     Data     Review     View     Q Tell me what you war       Image: State of the state of the st | 4                                                                                                    | 7 Steps to save the file                                                              |
|----------------------------------------------------------------------------------------------------|----------------------------------------------------------------------------------------------------|----------------------------------------------------------------------------------------------------|---------------------------------------------------------------------------------------|
| Paste<br>·                                                                                                    | 00<br>+0.0<br>Formatting*     Conditional<br>Formatting*     Form     5       10<br>Formatting*     1     X     formatting*       10<br>Formatting*     1     X     formatting*       10<br>Formatting*     1     X     formatting*                                                                                                    | End Workbook<br>End Workbook<br>End Bray Workbook<br>End Bray Workbook<br>End 97-203 Workbook<br>AM Data                                                                                                    | 7.1 Click File -> Save As                                                             |
| D10 - : X / fx<br>A B C D<br>1 ID Tune Employee Milled No Employee EPE No Employee Name                                                                                                    | A         B         D           1         ID Type         Employee MyKad No Employ         Paste Special         Name           2         IN         7.80614E+11         HOUN         Insert         HOUN           3         PP         Pete         VINAUE BINTI AUMAD EIRDAUS         VINAUE BINTI AUMAD EIRDAUS                                                                                                    | New         Sol VE AS         If See As         Single IN the Tage           Option         OneDrive         If See As         If See As         Single IN the Tage           See As         OneDrive         If See As         If See As         If See As         If See As           See As         Other Web Locations         If The PC         If See As         If The PC                                                                                                    | (7.2) Choose <b>Browse</b> -> Choose the location to save the file (example: Desktop) |
| Image: The second second sec | IMAD FIRDAUS                                                                                                    | Print         This PC         O Objects         Monosoft facts 3.0% workbook           Share         Image: Share         Image: Share                                                                                                    | 7.3 File Name -> Name file as <b>VEKHAS2021</b>                                       |
| 6<br>7<br>8<br>9                                                                                                    | II     Imide       11     Imide       12     Calibri • 11 • Å Å \$ • % \$ E       13     B $I \equiv 2 • A • 11 • \% \% \% \% \checkmark$                                                                                                    | Account (100 97 2000 Add to<br>100<br>Glorom (200 account (200 account)<br>Optione (200 account) (200 account)<br>Save type:<br>Authors: Manamad Fares (200 account) (200 account)<br>Authors: Manamad Fares (200 account) (200 account)<br>Authors: Manamad Fares (200 account) (200 account)<br>(200 account) (200 account) (200 account) (200 account)<br>(200 account) (200 account) (2 | (7.4) Choose Save as type: CSV (Comma delimited) -> Save                              |
| 1 Highlight the Employee MyKad<br>and Employee EPE No (Colum                                                                                                    | No 2 Right Click                                                                                                    | ▲ Hide Folders Tools ◆ Save Cancel                                                                                                    | VEKHAS2021.csv                                                                        |
| C)                                                                                                    | 3 Select Format Cells                                                                                                    |                                                                                                    | 7.5 <b>VEKHAS2021.csv</b> file is ready<br>to be uploaded to <u>i-Akaun Majikan</u>   |

### **Proses Muat Naik Data Ahli**

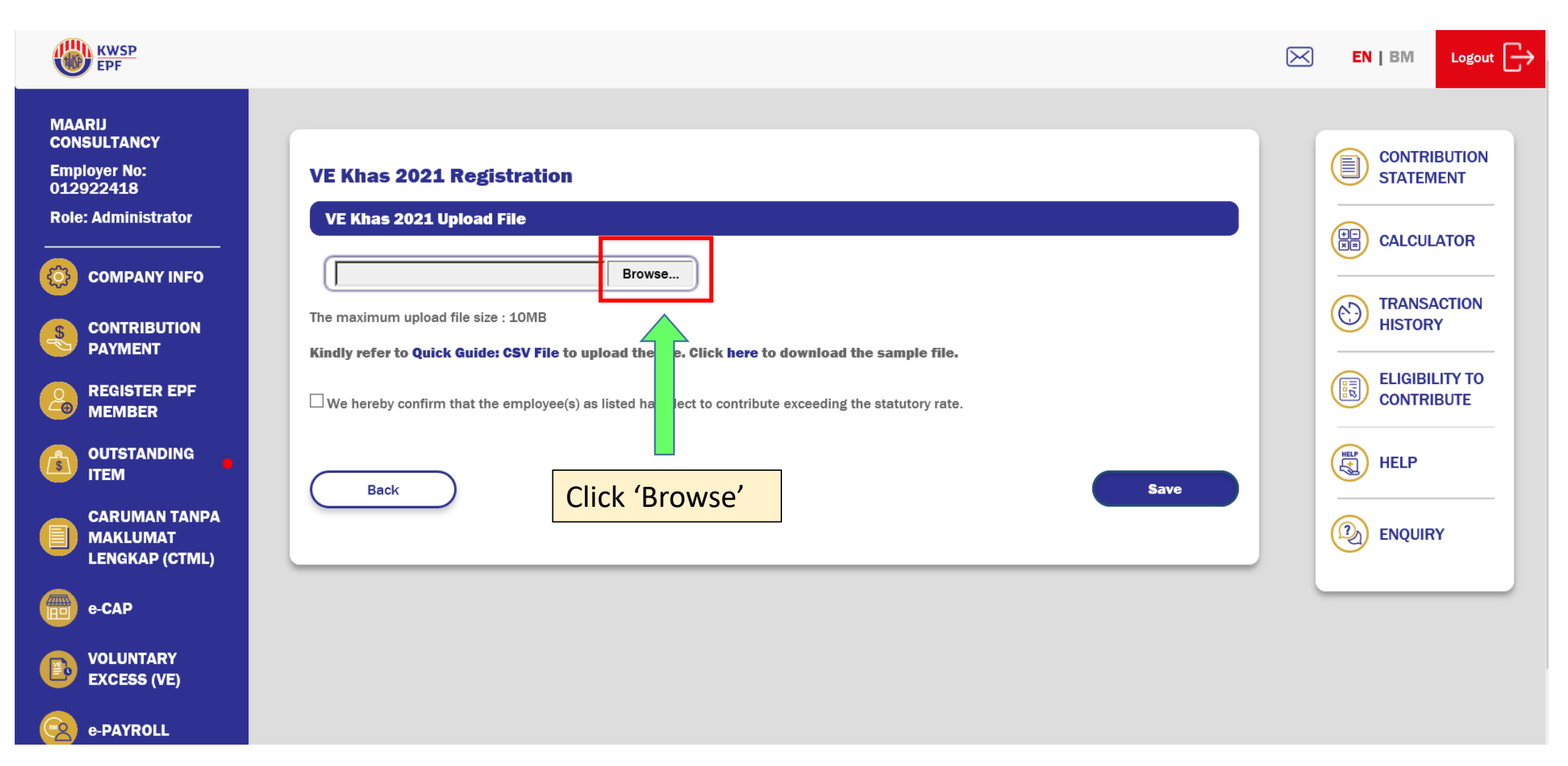

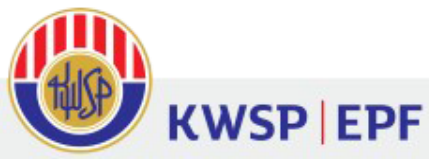

| KWSP<br>EPF                                                                     |                                         |                                 |                     |      |                 | $\bowtie$ | EN   BM Logo | ut 🕞 |
|---------------------------------------------------------------------------------|-----------------------------------------|---------------------------------|---------------------|------|-----------------|-----------|--------------|------|
| 🧟 Choose File to Upload                                                         |                                         |                                 |                     |      |                 | ×         |              |      |
| $\leftarrow$ $\rightarrow$ $\checkmark$ $\uparrow$ ] $\blacktriangleright$ This | s PC » Desktop » VE KHAS » VE KHAS 2021 | > UAT i-Akaun Majikan > MAJIKAN | I                   | ٽ ×  | Search MAJIKAN  | Q         |              | N    |
| Organize   New folde                                                            | r                                       |                                 |                     |      |                 | ?         |              | - 11 |
| 📙 VE KHAS 2021 \land                                                            | Name                                    | Date modified                   | Туре                | Size |                 |           |              |      |
| 🧢 This PC                                                                       |                                         |                                 |                     |      |                 |           |              | - 11 |
| 🗊 3D Objects                                                                    | 📳 VE Khas 2021                          | 24/11/2020 10:06 AM             | Microsoft Excel Com | 1 KB |                 |           |              |      |
| Desktop                                                                         |                                         |                                 |                     |      |                 |           |              |      |
| Documents                                                                       |                                         |                                 |                     |      |                 |           |              | )    |
| Downloads     Music                                                             |                                         |                                 |                     |      |                 |           |              |      |
|                                                                                 |                                         |                                 |                     |      |                 |           |              | - 11 |
| Videos                                                                          |                                         |                                 |                     |      |                 |           | HELP         |      |
| 👟 Windows (C:)                                                                  |                                         |                                 |                     |      |                 |           |              | - 11 |
| 🧼 New Volume (D:)                                                               |                                         |                                 |                     |      |                 |           |              |      |
| 🔺 Notwork 🗸 🗸                                                                   |                                         |                                 |                     |      |                 |           |              |      |
| File nar                                                                        | me: VE Khas 2021                        |                                 |                     | ~    | All Files (*.*) | ~         |              | _    |
|                                                                                 |                                         |                                 |                     |      | Open Ca         | incel     |              |      |
|                                                                                 |                                         |                                 |                     |      |                 | .:        |              |      |
| 1. Select file t                                                                | to upload                               |                                 |                     |      |                 |           |              |      |

2. Click 'Open'

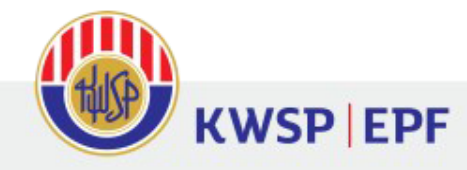

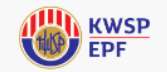

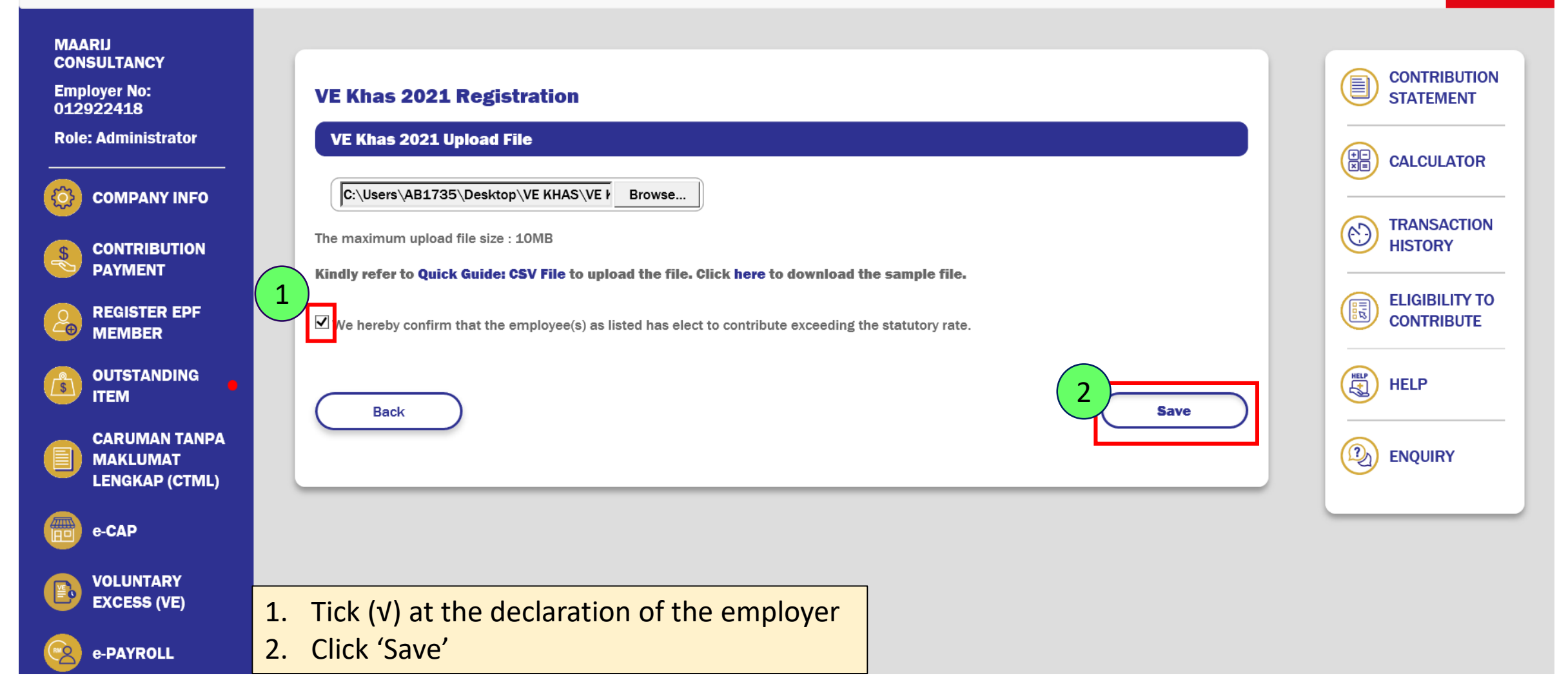

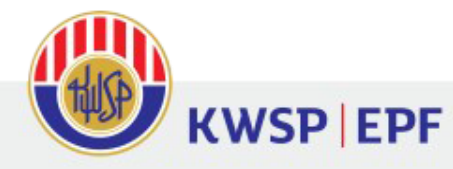

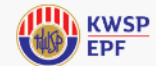

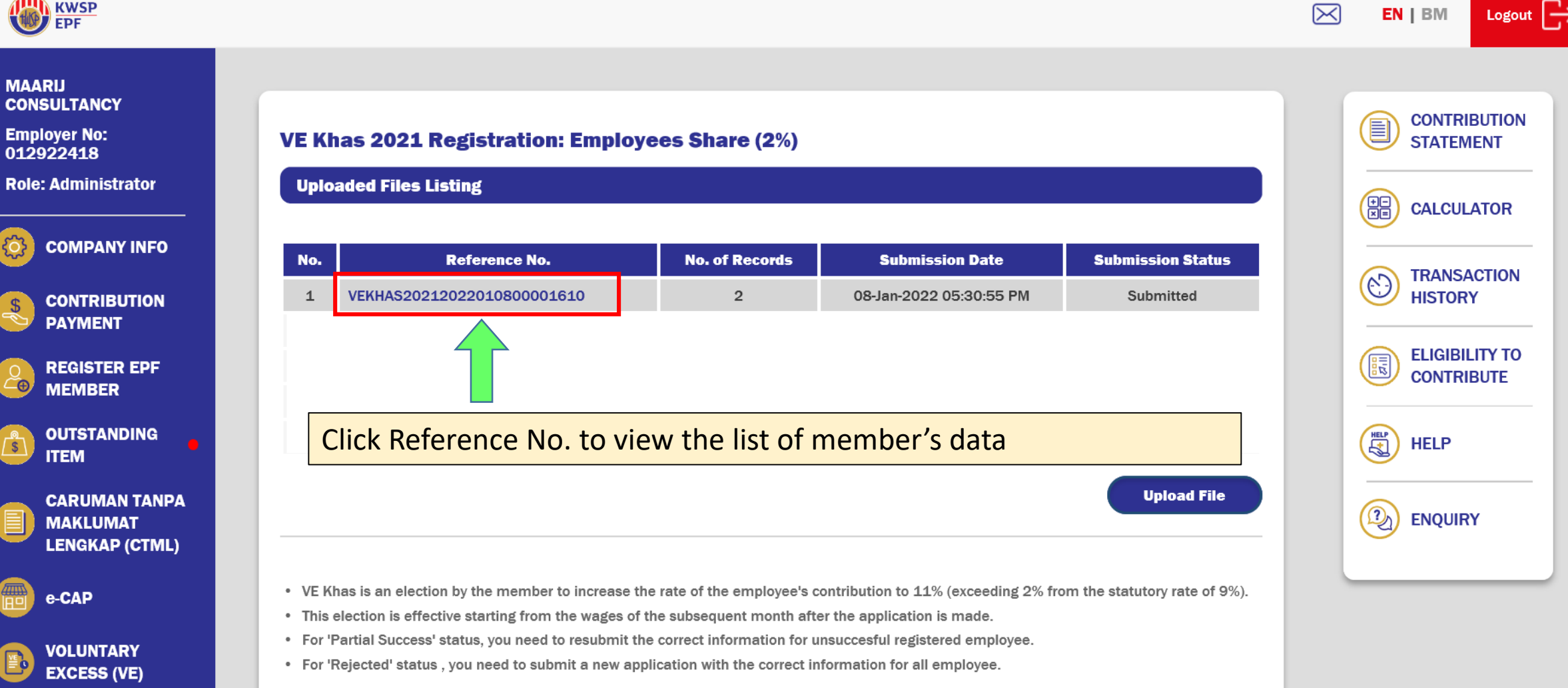

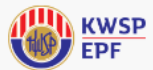

MAARIJ

ැ

\$

*⊂*⊕

VOLUNTARY

EXCESS (VE)

e-PAYROLL

**KWSP** EPF

#### $\bowtie$ EN | BM CONSULTANCY CONTRIBUTION **Employer No:** VE Khas 2021 Registration: Employees Share (2%) STATEMENT 012922418 **Role: Administrator** VEKHAS20212022010800001610 **COMPANY INFO** Effective Application **Reject Code &** Jenis Member Member Effective Member ID No. Contribution ()No. Description ID Wage Month Status No. Name Month CONTRIBUTION PAYMENT SITI HAFIZAH JAN 2021 -FEB 2021 -IN 820518125920 61737773 Submitted 1 **BINTI ISMAIL** DEC 2021 JAN 2022 **REGISTER EPF** JAN 2021 -MEMBER CAHATI BINTI FEB 2021 -2 PP 71660991 Submitted **DEC 2021** KASTARIM JAN 2022 OUTSTANDING ITEM Download Back **CARUMAN TANPA** D ENQUIRY MAKLUMAT LENGKAP (CTML) e-CAP Submission status

CALCULATOR TRANSACTION HISTORY ELIGIBILITY TO CONTRIBUTE HELP

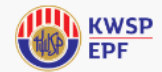

CONTRIBUTION

STATEMENT

CALCULATOR

#### MAARIJ CONSULTANCY

**Employer No:** 012922418

**Role: Administrator** 

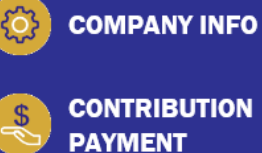

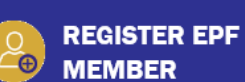

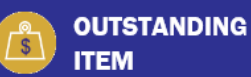

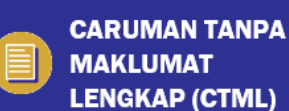

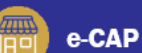

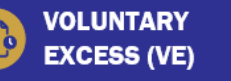

e-PAYROLL

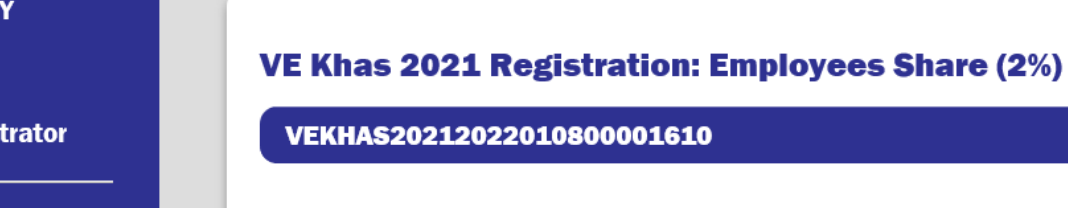

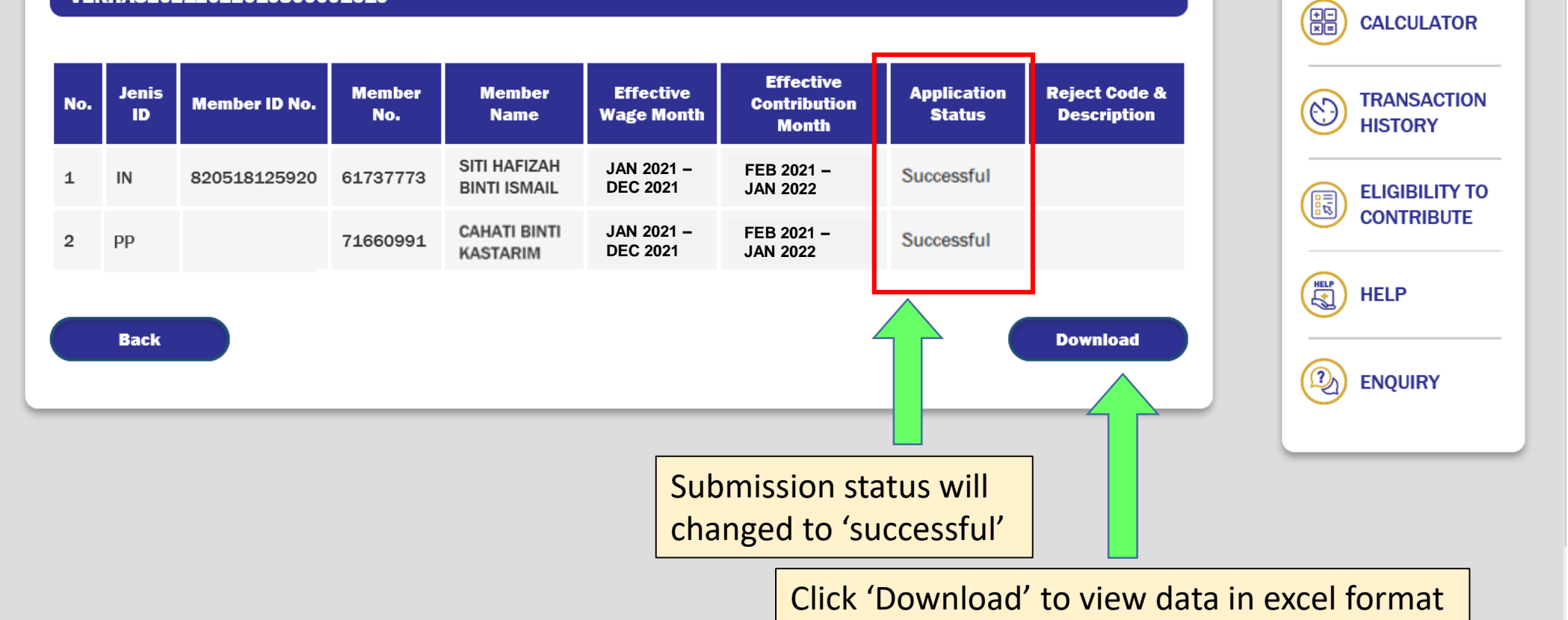

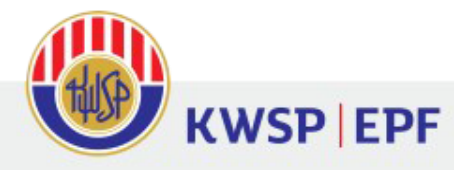

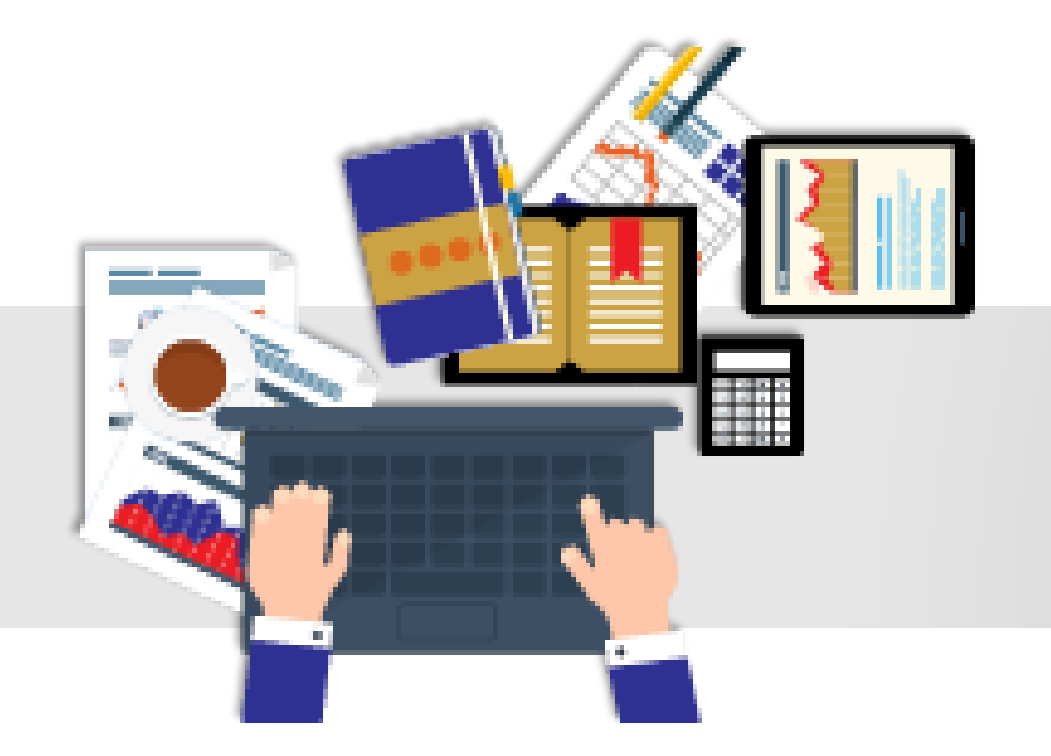

## VE Khas 2021 Application Submission Status

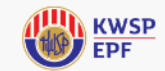

6)

D

#### Logout

CONTRIBUTION

STATEMENT

CALCULATOR

TRANSACTION

ELIGIBILITY TO

CONTRIBUTE

HISTORY

HELP

ENQUIRY

#### MAARIJ CONSULTANCY

Employer No: 012922418

**Role: Administrator** 

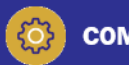

COMPANY INFO

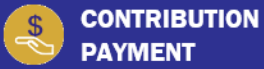

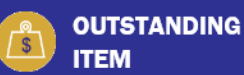

CARUMAN TANPA MAKLUMAT LENGKAP (CTML)

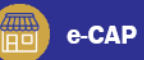

**VOLUNTARY** EXCESS (VE)

#### VE Khas 2021 Registration: Employees Share (2%)

**Uploaded Files Listing** 

#### **Reference No.** No. of Records Submission Date Submission Status No. VEKHAS20212022010800001610 2 08-Jan-2022 05:30:55 PM Submitted 1 08-Jan-2022 10:33:36 AM 2 VEKHAS20212022010800001605 2 Processing 1 3 VEKHAS20212022010800001604 08-Jan-2022 10:13:28 AM Rejected VEKHAS20212022010800001603 6 08-Jan-2022 10:05:48 AM Partial Success 4 Successful 5 VEKHAS20212022010700001503 з 07-Jan-2022 07:26:18 AM **Upload File**

• VE Khas is an election by the member to increase the rate of the employee's contribution to 11% (exceeding 2% from the statutory rate of 9%).

• This election is effective starting from the wages of the subsequent month after the application is made.

• For 'Partial Success' status, you need to resubmit the correct information for unsuccesful registered employee.

• For 'Rejected' status , you need to submit a new application with the correct information for all employee.

**NOTE:** You must to resubmit the application for members with rejection status and partial success.

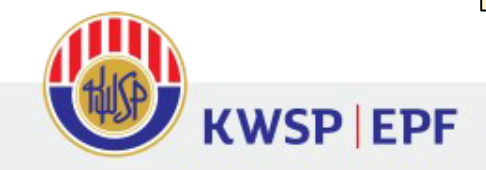

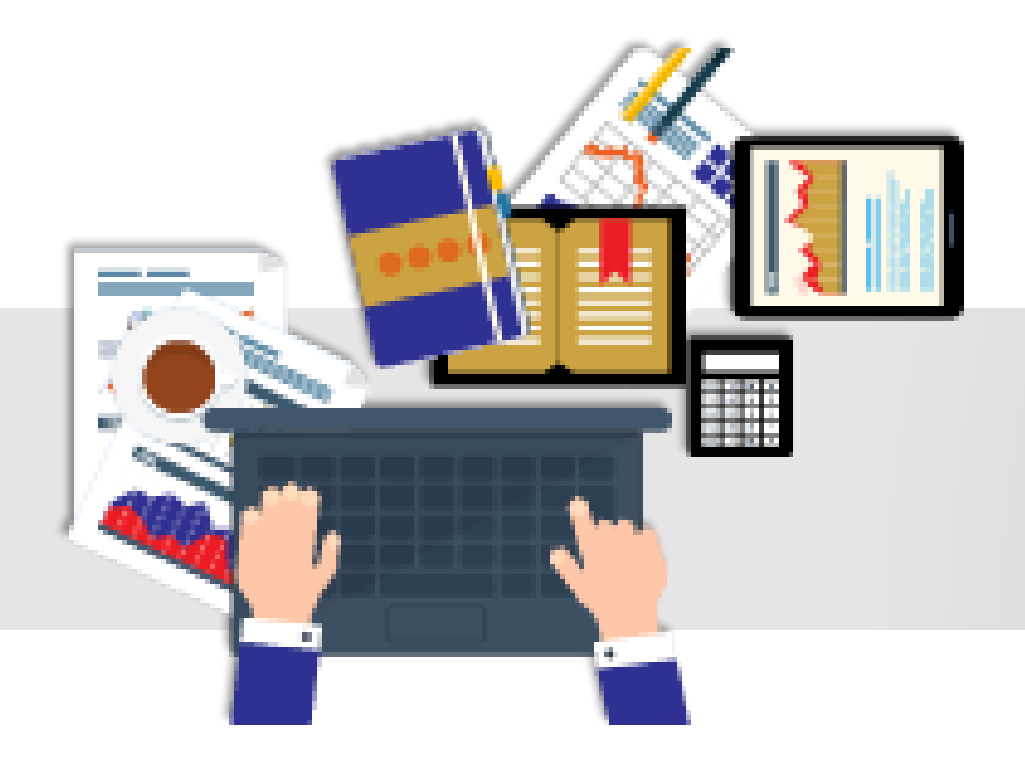

## Members Reject Status VE Khas 2021

## Reject after CSV file uploaded

| VE Khas 2021 Upload File                                                                                                    |                                                                                                    |
|----------------------------------------------------------------------------------------------------|----------------------------------------------------------------------------------------------------|
| Browse                                                                                                    |                                                                                                    |
| e maximum upload file size : 10MB                                                                                                    |                                                                                                    |
| ndly refer to Quick Guide: CSV File to upload the file. Click                                                                                                    | here to download the sample file.                                                                           |
| We hereby confirm that the employee(s) as listed has elect to co                                                                                                    | ontribute exceeding the statutory rate.                                                                     |
| Back                                                                                                    | Sav                                                                                                    |
| Upload fail due to unsuccessful field validation. Please make the<br>fulfilled.                                                                                                    | e necessary changes and upload the file again. Kindly ensure that the following criteria have be            |
| <ol> <li>ID Type/ MyKad No./ Member EPF No. /Name are mandat</li> <li>Invalid EPF No. or MyKad No.</li> </ol>                                                                                                    | ory to fill up.                                                                                             |
| <ul> <li>Error(s) at Line:</li> <li>Line 1 : Insufficient character length (MyKad No).</li> <li>Line 2 : ID Type field must be blank.</li> <li>Line 3 : Insufficient character length (EPF No).</li> <li>Line 4 : ID Type field appears blank.</li> <li>Line 4 : Invalid ID Type.</li> </ul> | NOTE: If an error code as shown on the left appears, you must update the file with the correct information. |
| <ul> <li>Line 4 : EPF No. field appears blank.</li> </ul>                                                                                                    |                                                                                                    |

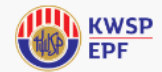

CONTRIBUTION

STATEMENT

#### MAARIJ CONSULTANCY

**Employer No:** 012922418

**Role: Administrator** 

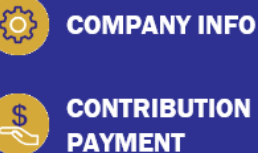

**REGISTER EPF** -<del>•</del> MEMBER

OUTSTANDING ITEM

**CARUMAN TANPA** MAKLUMAT LENGKAP (CTML)

e-CAP

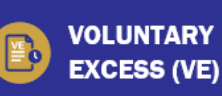

e-PAYROLL

#### VEKHAS20212022010800001610 Member Member Effective Jenis Member ID No. No. Wage Month ID No. Name SITI HAFIZAH JAN 2021 -IN 820518125920 61737773 1 **BINTI ISMAIL DEC 2021** CAHATI BINTI JAN 2021 -2 PP 71660991 **DEC 2021** KASTARIM

Click 'Download' to view data in excel format

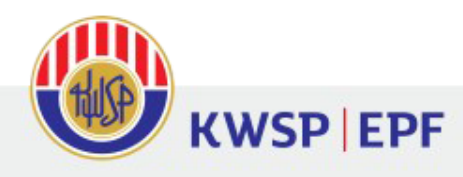

#### **VE Khas 2021 Registration: Employees Share (2%)**

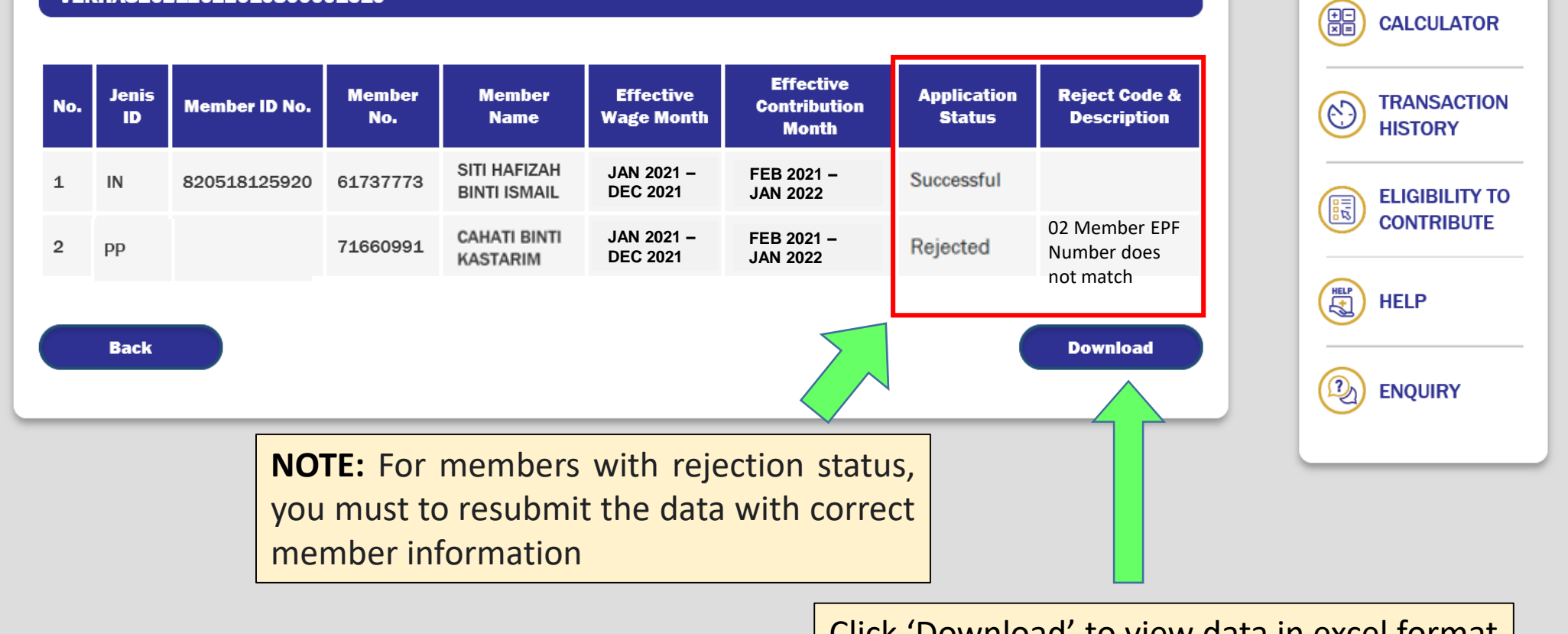

# Thank You